# Manjak zaliha i priprema narudžbi za količine koje nedostaju

Zadnje ažurirano10/04/2024 11:06 am CEST

Artikle kojih nema dovoljno na zalihi ili koji imaju zalihu manju od neke količine možemo pregledati na sljedeći način:

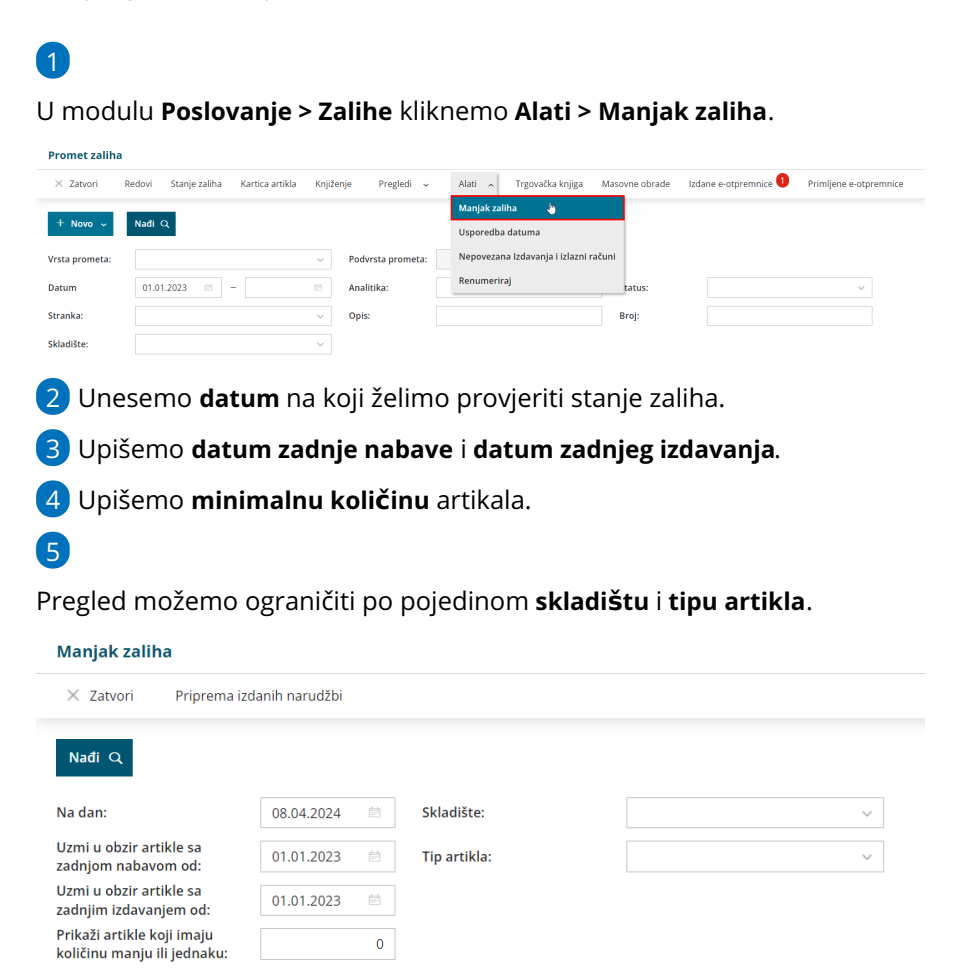

## 6

Klikom na **Nađi** program prikaže artikle, koji na upisani dan imaju zalihu 0 ili manju od unesene količine.

| Manjak zaliha                                             |             |                           |                            |                   |  |  |
|-----------------------------------------------------------|-------------|---------------------------|----------------------------|-------------------|--|--|
| × Zatvori Priprema izdanih narudžbi                       |             |                           |                            |                   |  |  |
| Nađi Q                                                    |             |                           |                            |                   |  |  |
| Na dan:                                                   | 10.04.2024  | Skladište:                |                            | ~                 |  |  |
| Uzmi u obzir artikle sa<br>zadnjom nabavom od:            | 01.01.2023  | Tip artikla:              |                            | ~                 |  |  |
| Uzmi u obzir artikle sa<br>zadnjim izdavanjem od:         | 01.01.2023  |                           |                            |                   |  |  |
| Prikaži artikle koji imaju<br>količinu manju ili jednaku: | 0           |                           |                            |                   |  |  |
|                                                           |             |                           |                            | 1                 |  |  |
| Šifra Kod Naziv artikla 🜡                                 | Količina JM | Zadnja nabavna cijena EUR | Zadnja nabavljena količina | Dobavljač         |  |  |
| 12 Led svijetlo                                           | 0 kom       | 53,333333                 | 3                          | states and states |  |  |

# 7

Artikle za koje ustanovimo manjak, jednostavno naručimo klikom na

#### Priprema izdanih narudžbi.

| Manjak zaliha                                             |             |                           |                            |                  |  |
|-----------------------------------------------------------|-------------|---------------------------|----------------------------|------------------|--|
| × Zatvori Priprema izdanih narudžbi                       |             |                           |                            |                  |  |
| Nađi Q                                                    |             |                           |                            |                  |  |
| Na dan:                                                   | 10.04.2024  | Skladište:                |                            | ~                |  |
| Uzmi u obzir artikle sa<br>zadnjom nabavom od:            | 01.01.2023  | Tip artikla:              |                            | $\sim$           |  |
| Uzmi u obzir artikle sa<br>zadnjim izdavanjem od:         | 01.01.2023  |                           |                            |                  |  |
| Prikaži artikle koji imaju<br>količinu manju ili jednaku: | 0           |                           |                            |                  |  |
|                                                           |             |                           |                            | 1                |  |
| Šifra Kod Naziv artikla 🜡                                 | Količina JM | Zadnja nabavna cijena EUR | Zadnja nabavljena količina | Dobavljač        |  |
| 12 Led svijetlo                                           | 0 kom       | 53,333333                 | 3                          | AUTO DEAB d.o.o. |  |
|                                                           |             |                           |                            |                  |  |

### 8

Program nas prebaci u masovne obrade izadnih narudžbi gdje na prvom koraku **označimo artikle** za koje želimo pripremiti narudžbu, na padajućem izborniku **odaberemo dobavljača** i **upišemo količinu** koju želimo naručiti.

| Manjak zaliha - Priprema izdanih narudžbi                 |                                               |                                           |                      |  |  |
|-----------------------------------------------------------|-----------------------------------------------|-------------------------------------------|----------------------|--|--|
| Izbor redaka                                              | Pripremile su se sljedeće narudž              | be Izvođenje i poruka                     |                      |  |  |
| X Zatvori Naprijed                                        | Odabranih: 1                                  |                                           |                      |  |  |
| Q Nađi                                                    |                                               |                                           |                      |  |  |
| Na dan:                                                   | 10.04.2024 🖄 Skladište:                       | ~                                         |                      |  |  |
| Uzmi u obzir artikle sa<br>zadnjom nabavom od:            | 01.01.2023 🖆 Tip artikla:                     | ~                                         |                      |  |  |
| Uzmi u obzir artikle sa<br>zadnjim izdavanjem od:         | 01.01.2023                                    |                                           |                      |  |  |
| Prikaži artikle koji imaju<br>količinu manju ili jednaku: | 0                                             |                                           |                      |  |  |
| Šifra Kod Naziv ar                                        | tikla 👃 Količina JM Zadnja nabavna cijena EUR | 1<br>Zadnja nabavljena količina Dobavljač | Količina za narudžbu |  |  |
| 🔽 12 Led svij                                             | etlo 0 kom 53,333333                          | 3 AUTO DEAB d.o.d                         | . ж – 3,00           |  |  |

9 Klikom na **Naprijed** pa **Izvrši** završimo korake masovnih obrada i

pripremimo narudžbe.

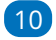

Pripremljenu narudžbu potvrdimo klikom na broj narudžbe na zadnjem

## koraku masovnih obrada ili u modulu **Poslovanje > Izdane narudžbe**

#### klikom na **Potvrdi**.

| Izdane narud                             | lžbe        |              |                  |                           |            |     |
|------------------------------------------|-------------|--------------|------------------|---------------------------|------------|-----|
| < Nazad                                  | + Novo 🥒 Ur | redi 🗙 Briši | Potvrdi 🛱 Ispiši | 🖾 Pošaljite putem e-pošte |            |     |
| Broj: 2024-1                             |             |              |                  |                           |            |     |
| Datum:                                   | 08.04.2024  | Stranka:     | AUTO DEAB d.o.o. |                           |            |     |
| Rok:                                     | 08.04.2024  |              |                  |                           |            |     |
| Potvrđeno:                               |             | Analitika:   |                  |                           |            |     |
| Zaključen:                               |             | Veza:        |                  |                           |            |     |
| Otkazano:                                |             |              |                  |                           |            |     |
| <b>Primatelj doku</b><br>AUTO DEAB d.o.o | imenta      |              |                  |                           |            |     |
| Zagreb<br>10000 Zagreb                   |             |              |                  |                           |            |     |
| Napomena:                                |             |              |                  |                           |            |     |
| Artikl                                   |             | Količina JM  | Popust (%)       | Cijena EUR                | Vrijednost |     |
| (12) Led svijetlo                        | 0           | 9 kom        | 0,00             | 53,333333                 | 480,00     |     |
|                                          |             |              |                  |                           | 480,00     | EUR |